## Manual

<u>Krok 1:</u> Ujistěte se, že připojení k internetu je aktivní.

## Krok 2:

Aplikaci spustíte tím, že vyberete jazyk, ve kterém má být použití aplikace popsáno.

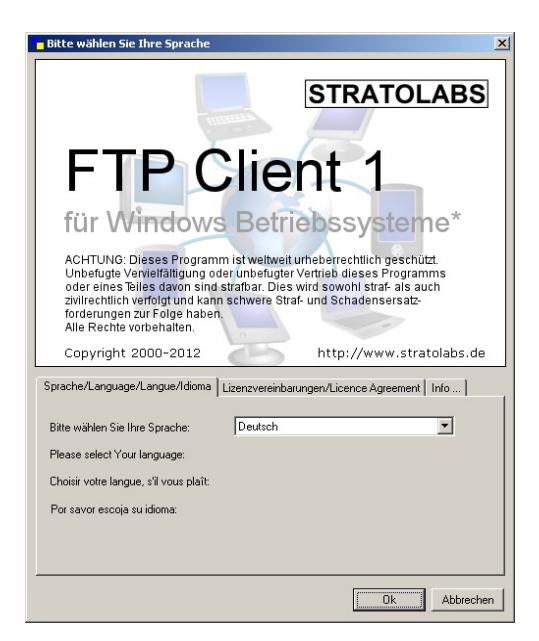

## Krok 3: Zadejte přihlašovací údaje k serveru, ke kterému se chcete přihlásit.

| Meine Verbinduna |          |          |         |
|------------------|----------|----------|---------|
| Adresse          | Benutzer | Passwort | Port 21 |

Adresa: Název serveru nebo IP adresa, přes kterou se má FTP Server připojit.

<u>Uživatel</u>: Název uživatelského konta. Heslo: Uživateli příslušící heslo.

<u>Port:</u> Kanál, který byl otevřen na stránce serveru pro přístupy k FTP; standard je zde port 21.

Krok 4: Po vložení přístupových dat bude spojení k serveru FTP navázáno aktivací tlačítka .

Krok 5: Při úspěšném navázání spojení se v pravé části hlavního okna objeví informace o tom, co se nachází v hlavním seznamu na serveru. Nemůže-li být spojení navázáno, objeví se odpovídající hlášení o chybě; v tomto případě pokračujte tak, jak je popsáno v kroku 1.